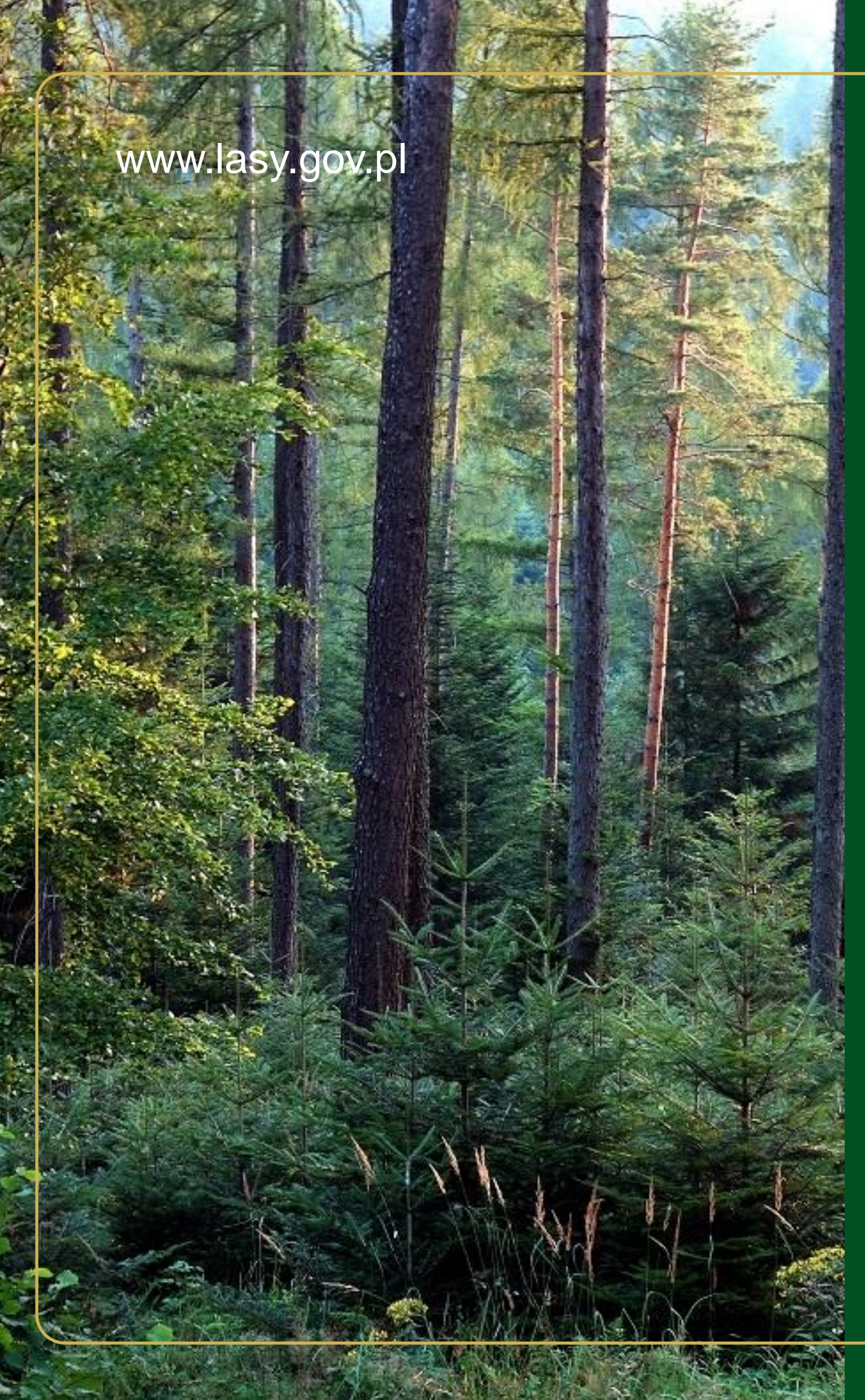

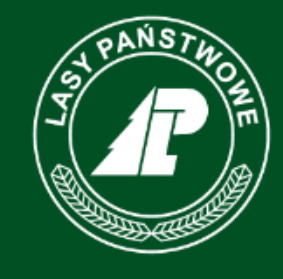

Lasy Państwowe

# Sprzedaż drewna na Il okres 2025 roku.

Materiały informacyjne dla Przedsiębiorców

PL-D.

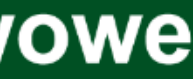

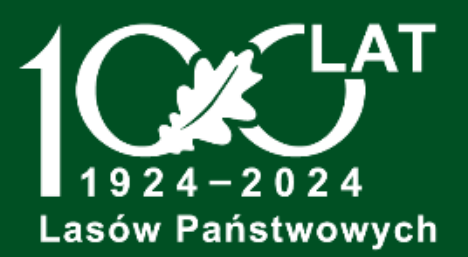

Dane w opracowaniu pochodzą z bazy testowej

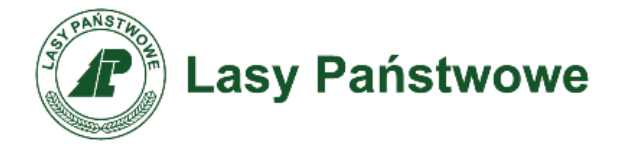

### Podstawa prawna

Zarządzenie Nr 120 Dyrektora Generalnego Lasów Państwowych

ż dnia 🖊 października 2024 r.

w sprawie zasad sprzedaży drewna w Państwowym Gospodarstwie Leśnym Lasy Państwowe na lata 2025-2026

(znak: EMK.800. 4 .2024)

Decyzja Nr 112

Dyrektora Generalnego Lasów Państwowych

z dnia / października 2024 r.

w sprawie parametrów oraz regulaminów sprzedaży w Portalu Leśno-Drzewnym i aplikacji internetowej e-drewno

znak: EMK.800. 5 .2024

www.lasy.gov.pl

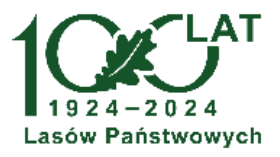

### Link do dokumentów

https://drewno.lasy.gov.pl/zarzadzenienr-120-dyrektora-generalnego-lasowpanstwowych-z-dnia-1-pazdziernika-2024-roku-w-sprawie-sprzedazy-drewnaw-panstwowym-gospodarstwie-lesnymlasy-panstwowe-na-lata-2025-2026/

https://drewno.lasy.gov.pl/decyzja-nr-112dyrektora-generalnego-lasow-panstwowychz-dnia-1-pazdziernika-2024-roku-w-sprawieparametrow-oraz-regulaminow-sprzedazy-wportalu-lesno-drzewnym-i-aplikacjiinternetowej-e-drewno/

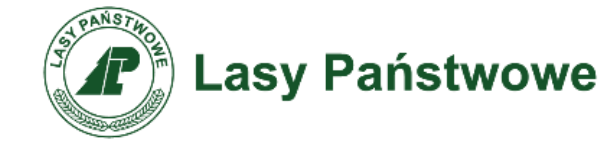

## Zasady sprzedaży – informacje podstawowe

- Zasady sprzedaży ustanowione na lata 2025-2026.
- Dwie procedury sprzedaży w roku (półroczne).
- Podział puli dla przedsiębiorców 75/25 (PL-D/e-drewno).  $\bullet$
- Wysokość oferty zakupu 75% wielkości średniorocznej sprzedaży z dwuletniego okresu historii zakupów.
- Ocena oferty zakupu cena 75%, kryteria pozacenowe 25%.  $\bullet$
- Możliwość wyboru wariantu oceny oferty tylko cena lub cena i kryteria lacksquarepozacenowe.
- Kryteria pozacenowe udział przerobu, głębokość przerobu, geografia zakupu. Potencjalny wynik widoczny do końca składania ofert zakupu.
- ${\color{black}\bullet}$  ${\color{black}\bullet}$

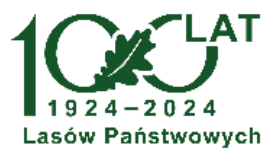

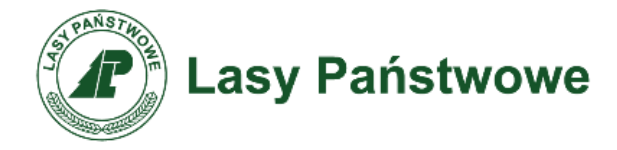

### Warunki uczestnictwa

- Rejestracja w systemie i potwierdzenie prawidłowości danych.
- Akceptacja regulaminu.
- Wpłata wadium.
- Brak należności przeterminowanych wobec jednostek LP, brak blokad za niepodpisanie umów i za podanie nieprawdziwych informacji służących ocenie oferty.
- Złożenie oświadczenia o wyborze wariantu oceny.
- Złożenie oświadczenia dotyczącego oceny kryteriów pozacenowych.
- Złożenie oświadczenia o jawności wyników uzyskanych w PL-D.
- Potwierdzenie aktualności danych zgromadzonych w PL-D.

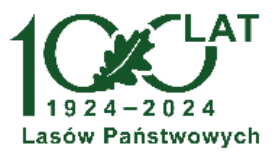

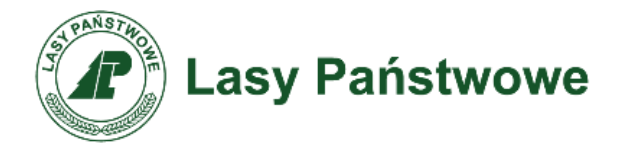

## Rejestracja

Rejestracji dokonuje się w wybranym nadleśnictwie, poprzez złożenie formularza rejestracyjnego dostępnego na stronie PL-D www.drewno.lasy.gov.pl

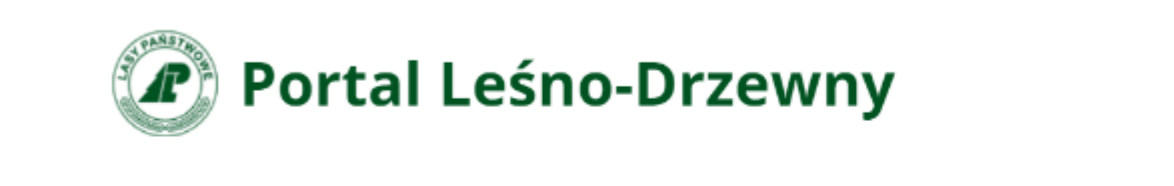

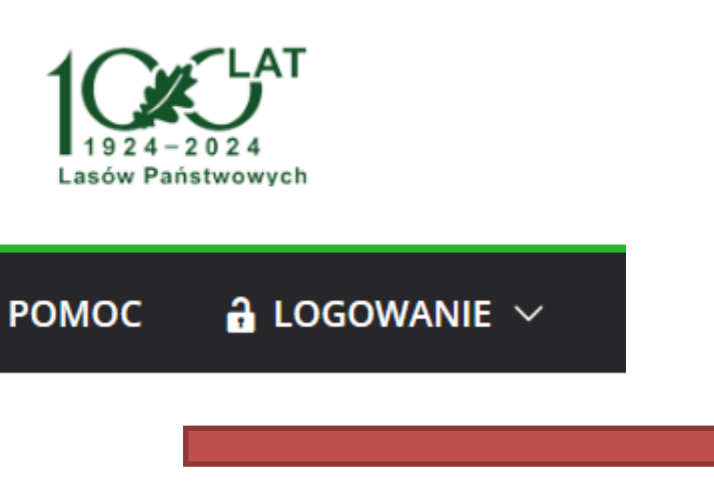

- NORMY **SŁOWNIKI** MAPA Kontakt  $\sim$
- W ramach rejestracji przedsiębiorca wskazuje punkt, w którym prowadzi przerób drewna, a w przypadku przedsiębiorcy nieprowadzącego przerobu miejsce prowadzenia działalności gospodarczej.
- Przed każdą z procedur przedsiębiorca ma obowiązek zweryfikowania aktualności danych adresowych i identyfikacyjnych.

www.lasy.gov.pl

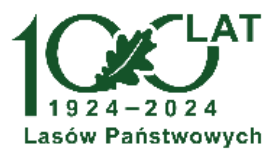

Formularze do pobrania:

Formularz zgłoszeniowy dla Przedsiębiorców do rejestracji w aplikacji PLD i "e-drewno"

Formularz rejestracji i zmiany danych dotyczących punktów przerobu

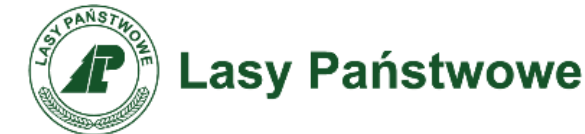

### Potwierdzanie danych w PL-D oraz składanie oświadczeń dotyczących procedury

Po zalogowaniu użytkownik zostanie poproszony kolejno o wykonanie następujących czynności:

- Wybór wariantu oceny oferty  $\rightarrow O$ świadczenie o wyborze wariantu oceny i w przypadku wyboru wariantu z kryteriami pozacenowymi złożenie oświadczenia o udziale i głębokości przerabianego drewna (Ocena oferty zakupu – formularz).
- Podjęcie decyzji dotyczącej publikacji wyników procedury przeprowadzonej w PL-D (Zgoda na publikacje wyników).
- Potwierdzenie danych zgromadzonych w PL-D. www.lasy.gov.pl

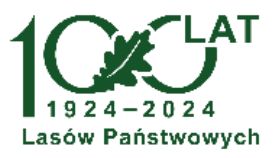

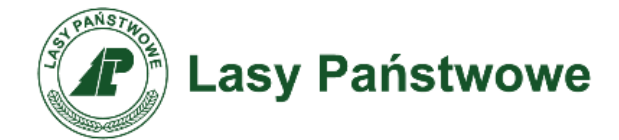

## Złożenie oświadczenia o wyborze wariantu oceny

W czasie określonym w harmonogramie procedury przedsiębiorca, który zamierza uczestniczyć w procedurze zakupu drewna na II okres 2025 roku, musi zadeklarować wariant oceny, składanej przez siebie oferty zakupu. Uwaga: Brak złożenia deklaracji skutkuje brakiem możliwości złożenia oferty zakupu.

### Oświadczenie o wyborze wariantu oceny

W związku z zapisami Regulaminu sprzedaży ofertowej w Portalu Leśno-Drzewnym oraz załącznika do tego Regulaminu (Decyzja 112 Dyrektora Generalnego LP w sprawie parametrów i regulaminów sprzedaży w Portalu Leśno-Drzewnym i aplikacji internetowej e-drewno z dn. 1 października 2024 roku) oświadczam, iż w procedurze sprzedaży ofertowej wybieram następujący wariant oceny:

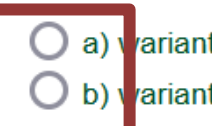

🔘 a) variant 1 - kryterium cena

O b) variant 2 - kryterium cena, udział przerabianego drewna, głębokość przerobu oraz geografia zakupu

\* Oswiadczam, że wybór wariantu oceny oferty zakupu z zastosowaniem kryterium ceny i kryteriów pozacenowych zobowiązuje reprezentowane przeze mnie przedsiębiorstwo do poddania się audytowi, w tym do dostarczenia niezbędnych dokumentów do jednostki macierzystej poświadczających udział przerobu drewna oraz stopień jego głębokości, w okresie objętym wielkością zakupu.

Przedstawienie informacji niezgodnych z prawdą, ich pominięcie lub zatajenie może wyczerpywać znamiona czynu zabronionego, w tym w szczególności przestępstwa z art. 286 k.k. oraz 305 k.k.

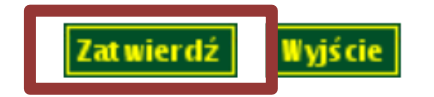

Należy wskazać wariant i zatwierdzić wybór przyciskiem *Zatwierdź*. W przypadku wybrania wariantu 2 należy potwierdzić dodatkowe oświadczenie dotyczące poddania się audytowi.

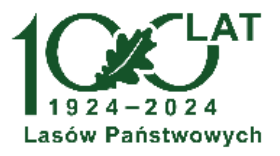

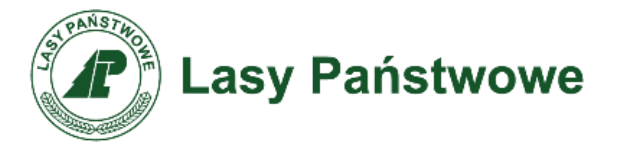

### Złożenie oświadczenia dotyczącego oceny kryteriów pozacenowych

Po wybraniu wariantu 2 oceny (z zastosowaniem kryteriów ceny i kryteriów pozacenowych) należy podać dane dotyczące kryteriów pozacenowych, tj. udziału przerobu i głębokości przerobu drewna. Podane wartości należy zapisać korzystając z klawisza Zatwierdź.

### Ocena oferty zakupu - formularz

Proszę wskazać wartości procentowe dotyczące przerobu drewna - zgodnie z definicjami podanymi w załączniku do Regulaminu sp w sprawie parametrów i regulaminów sprzedaży w Portalu Leśno-Drzewnym i aplikacji internetowej e-drewno z dn. 1 października

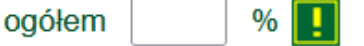

Głębokość przerobu drewna nabywanego z LP (suma pól = 100%) Głebokość w stopniu 1 - brak przerobu (§5 ust. 2 lit. a) załacznika do Regulaminu sprzedaży o Głębokość w stopniu 2 - korowanie/rozdrabnianie/łupanie (§5 ust. 2 lit. b) załącznika do Regul Głębokość w stopniu 3 - wykracza poza stopień 2 (§5 ust. 2 lit. c) załącznika do Regulaminu s

\* Powyższe dane służą ocenie oferty zakupu i podlegają upublicznieniu, a ich zgodność ze stanem faktycznym może zostać sp regulaminowymi (§2 ust. 17 i §3 ust. 20 Regulaminu sprzedaży ofertowej w Portalu Leśno-Drzewnym) Przedstawienie informacji niezgodnych z prawdą, ich pominięcie lub zatajenie może wyczerpać znamiona czynu zabro

Zakład Informatyki Lasów Państwowych 2007 - 2025 ver. 19-03-2025

Dane dotyczące udziału oraz głębokości przerobu podlegają upublicznieniu.

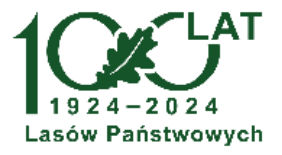

| przedaży ofertowej w Portalu Leśno-E<br>2024 roku. | Drzewnym - Decyzja 112 Dyrektora Generalnego LP |
|----------------------------------------------------|-------------------------------------------------|
|                                                    |                                                 |
| ofertowej w PL-D)                                  |                                                 |
| laminu sprzedaży ofertowej w PL-D)                 |                                                 |
| przedaży ofertowej w PL-D)                         |                                                 |
| rawdzona w trybie audytu. Podanie ni               | eprawdziwych danych obwarowane jest sankcjami   |
| onionego, w tym w szczególności p                  | orzestępstwa z art. 286 k.k. oraz 305 k.k.      |

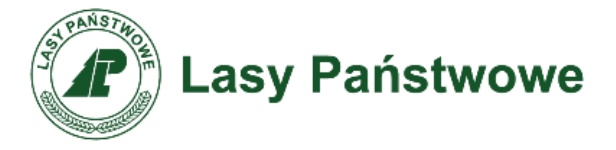

### Złożenie oświadczenia dotyczącego oceny kryteriów pozacenowych

Z uwagi na to, że okres którego dotyczy oświadczenie dotyczące udziału przerabianego drewna oraz głębokości przerobu nie uległ zmianie w stosunku do procedury na I okres 2025 roku, po wskazaniu wskaźnikiem myszy na 📘 ikonę pojawia się wartość jaką przedsiębiorca wpisał w procedurze na I okres 2025 r.

### Ocena oferty zakupu - formularz

Prosze wskazać wartości procentowe dotyczące przerobu drewna - z w sprawie parametrów i regulaminów sprzedaży w Portalu Leśno-Drz

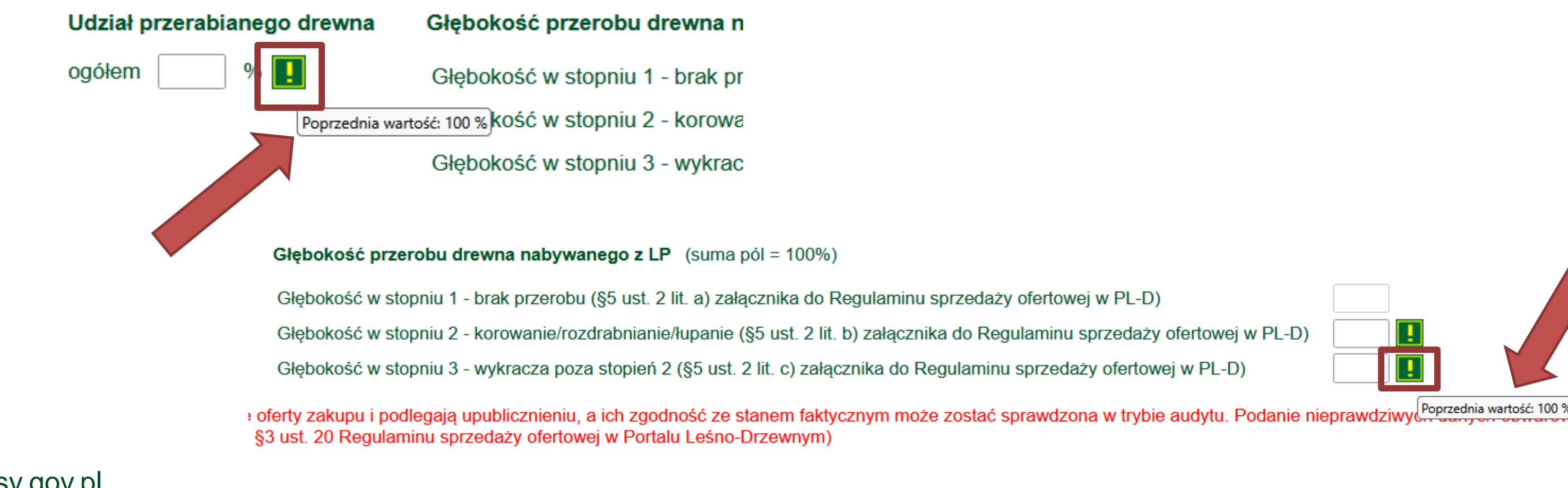

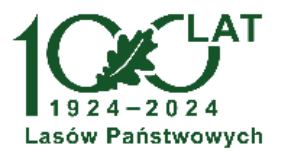

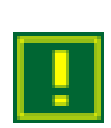

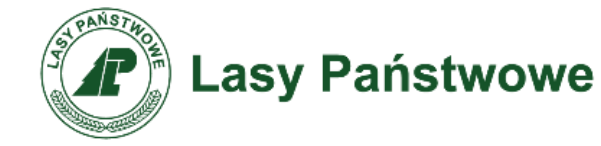

## Złożenie oświadczenia o jawności wyników uzyskanych w PL-D

Przed złożeniem oferty zakupu Przedsiębiorca musi zadeklarować jawność lub zastrzec informację dotyczącą wyników procedury sprzedaży w PL-D. **Brak decyzji uniemożliwia podpisanie oferty zakupu.** 

### Zgoda na publikację wyników

Wyrażam zgodę na upublicznienie wyników mojego przedsiębiorstwa w procedurze: Sprzedaż ofertowa w PLD (z uwzględnieniem wielkości zakupu) - na I półrocze w 2025 roku innym przedsiębiorcom biorącym udział ww. procedurze. Informacja o udostępnionych wynikach zawierać będzie jedynie dane o łącznej ilości m3 zakupionych w poszczególnych RDLP.

○ Tak
○ Nie

wierdź Rezygnuję

Dane o wynikach procedury uzyskanych wyłącznie w PL-D będą dostępne wyłącznie dla innych uczestników tej procedury, w zakresie ilości m<sup>3</sup> drewna ogółem zakontraktowanej w rdLP.

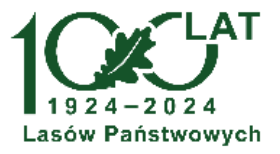

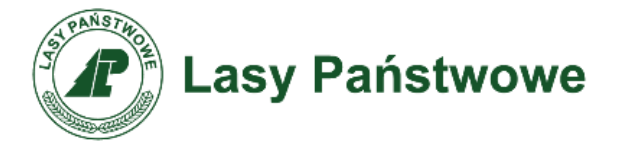

### **Potwierdzanie danych w PL-D**

### Po zalogowaniu użytkownik zostanie poproszony o zweryfikowanie i potwierdzenie swoich danych.

Przed rozpoczęciem procedury prosimy o potwierdzenie podstawowych danych adresowych i identyfikacyjnych. Potwierdzenia może dokonać użytkownik z uprawnieniem do podpisu ofert.

|                                                                     | Twoje dane                     |             |                       |                                                                                         | Aktywni użytkownicy                               |
|---------------------------------------------------------------------|--------------------------------|-------------|-----------------------|-----------------------------------------------------------------------------------------|---------------------------------------------------|
| Nazwa firmy<br>REGON 1<br>REGON 2<br>NIP<br>KRS<br>Nr CKK<br>E-mail |                                |             | Imię<br>!<br>:        | Nazwisko                                                                                | E-mail<br>Potencjalny przerób                     |
| Telefon<br>Liczba wymaganych podpisów<br>Wielozakładowy             |                                |             | Grupa handl<br>W<br>S | owa Ilość<br>300000<br>350000                                                           |                                                   |
| RDLP<br>Nadleśnictwo<br>Miejscowość<br>Ulica                        |                                |             |                       |                                                                                         |                                                   |
| Kod pocztowy<br>Poczta                                              |                                |             |                       |                                                                                         |                                                   |
|                                                                     | Aktual                         | ne punkty p | przerobu/dział        | alności gospodarczej                                                                    |                                                   |
| Miejscowość Ulica<br>Zielona Góra                                   | Kod<br>Nr pocztowy Poczta Wsp. | x           | <b>Wsp. Y</b><br>25   | WI         WL         WDB         SI %           100         100         100         10 | 6 SL % M UE Nadleśnictwo<br>0 100 100 Tak PRZYTOK |

Potwierdzam powyższe dane

Zgłoszenia aktualizacji danych

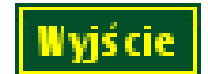

www.lasy.gov.pl

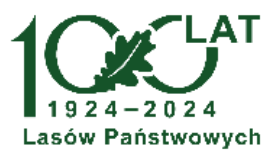

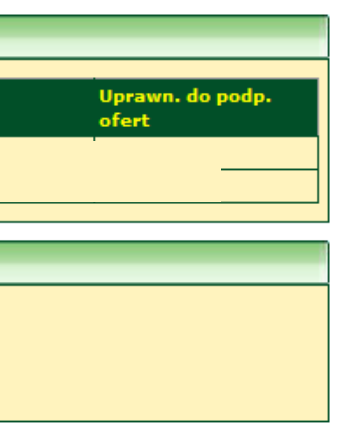

W tabeli przedstawione są dane dotyczące adresu, danych identyfikacyjnych, użytkowników i zarejestrowanych punktów przerobu.

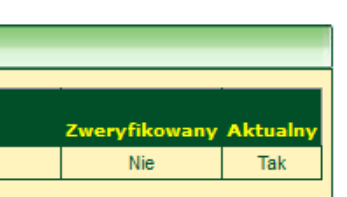

W przypadku poprawności danych należy użyć przycisku Potwierdzam powyższe dane.

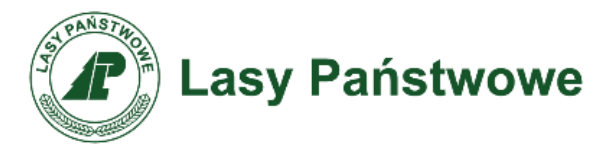

### Potwierdzanie danych w PL-D

Jeśli przedsiębiorca chce odłożyć decyzję o potwierdzeniu danych należy użyć przycisku *Wyjście*. Uwaga: potwierdzenia danych należy dokonać w terminie wskazanym w harmonogramie procedury. Brak potwierdzenia danych <u>uniemożliwia złożenie oferty zakupu.</u>

Potwierdzenia danych może dokonać wyłącznie użytkownik z uprawnieniem do podpisu oferty w PL-D.

W przypadku potrzeby korekty zgromadzonych danych należy skorzystać z funkcjonalności dostępnej za pośrednictwem przycisku Zgłoszenie aktualizacji danych.

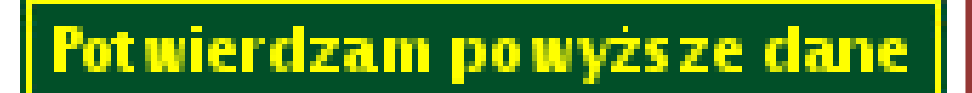

Zgłos zenia aktualizacji danych

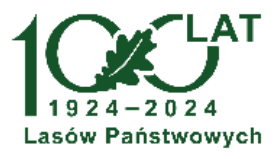

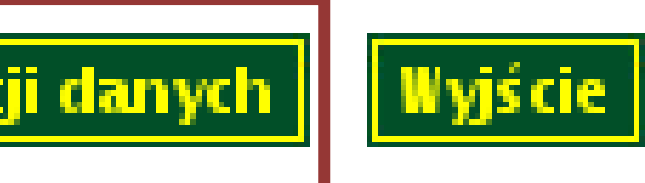

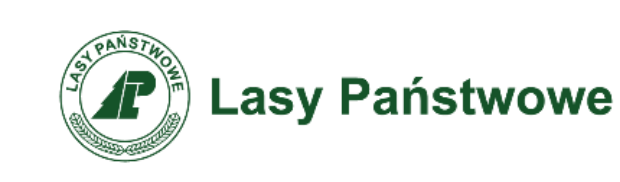

## Zgłoszenie aktualizacji danych

Zgłoszenia aktualizacji danych dotyczy danych adresowych i danych dotyczących punktu przerobu/punktu prowadzenia działalności gospodarczej. Możliwe jest też pobranie formularzy ułatwiających zgłoszenie korekt w formie pisemnej.

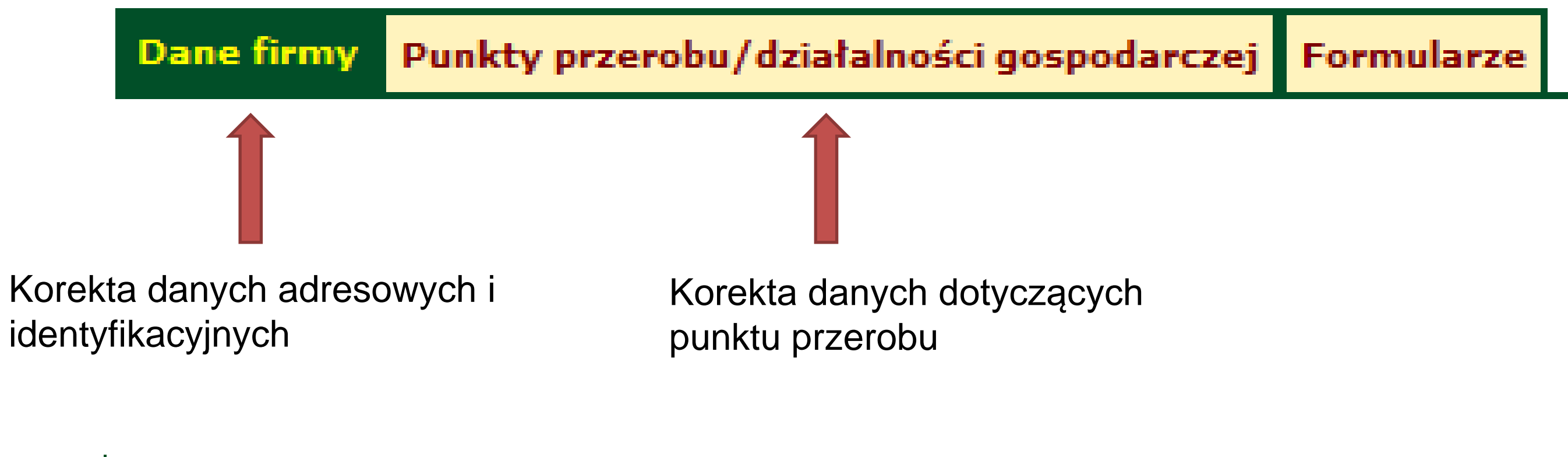

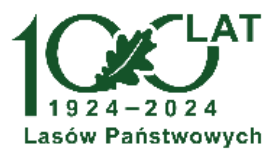

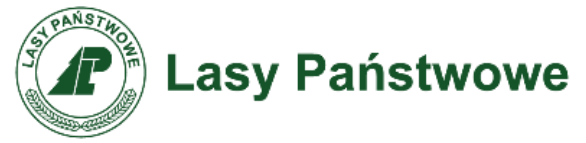

### Zgłoszenie aktualizacji danych – dane adresowe i identyfikacyjne

Zgłoszenia aktualizacji danych

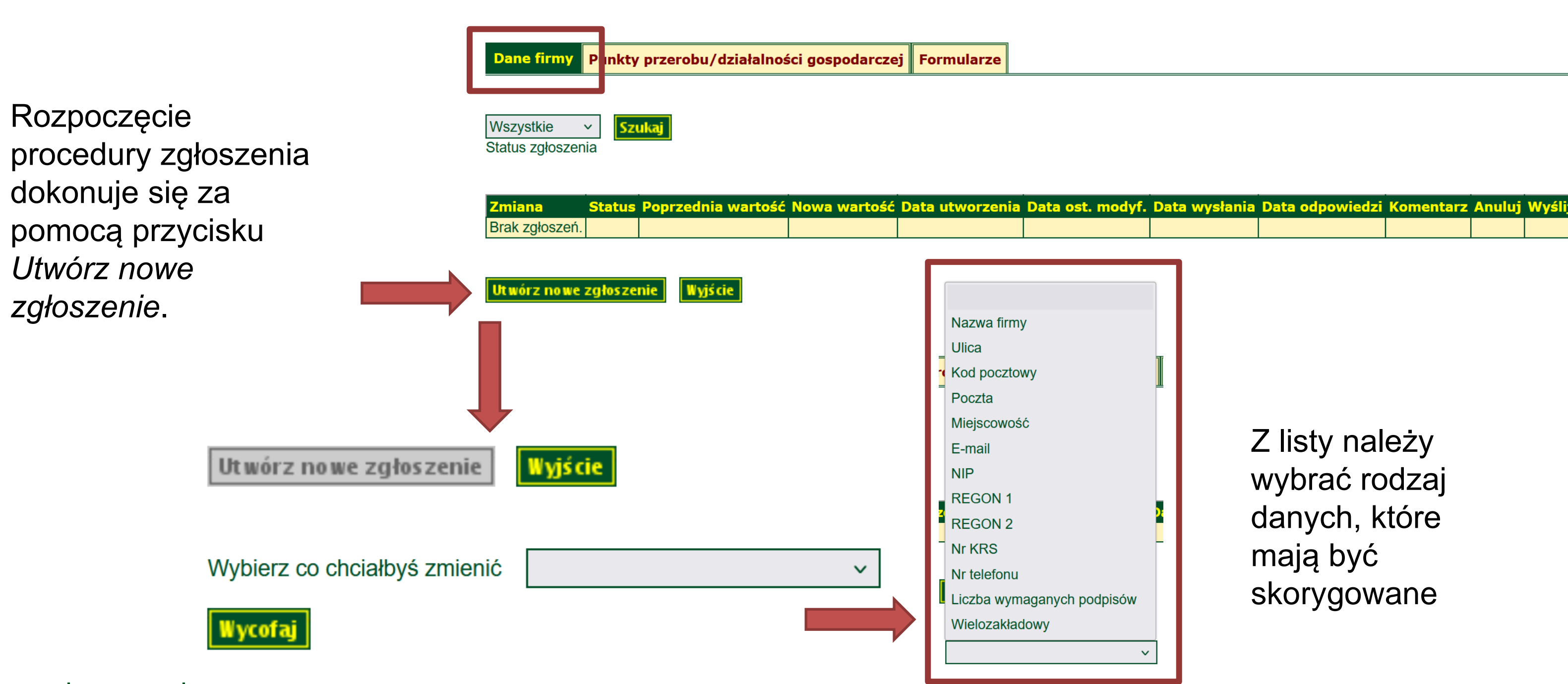

www.lasy.gov.pl

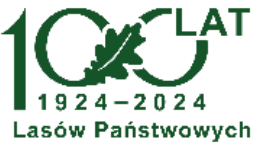

Z listy należy wybrać rodzaj danych, które mają być skorygowane

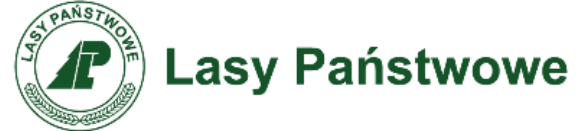

### Zgłoszenie aktualizacji danych – dane adresowe i identyfikacyjne

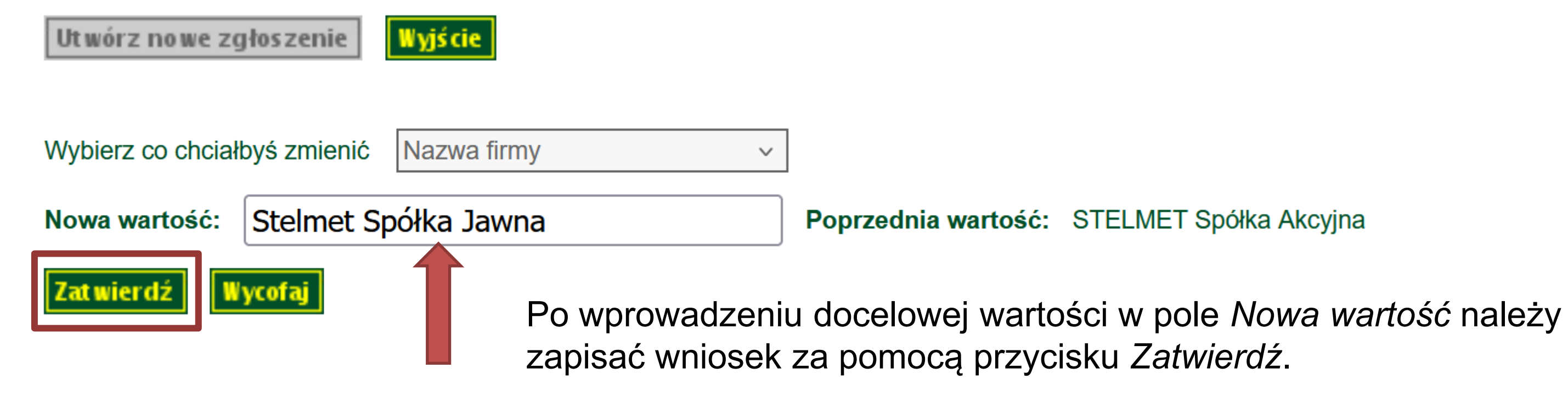

|                |           |                           |                         |                        |                     |                  |                    |                 | L        |
|----------------|-----------|---------------------------|-------------------------|------------------------|---------------------|------------------|--------------------|-----------------|----------|
| Zmiana         | Status    | Poprzednia wartość        | Nowa wartość            | Data utworzenia        | Data ost.<br>modyf. | Data<br>wysłania | Data<br>odpowiedzi | Komentarz Anulı | j Wyślij |
| Nazwa<br>firmy | Utworzone | STELMET Spółka<br>Akcyjna | Stelmet Spółka<br>Jawna | 2024-10-03<br>16:36:22 |                     |                  |                    | ×               |          |
|                |           |                           |                         |                        |                     |                  |                    |                 |          |

Utworzone zgłoszenie należy przekazać do nadleśnictwa macierzystego za pomocą funkcji Wyślij. Funkcja Anuluj usuwa zgłoszenie.

www.lasy.gov.pl

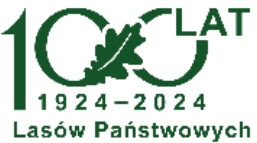

Poprzednia wartość: STELMET Spółka Akcyjna

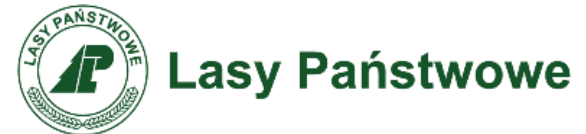

### Zgłoszenie aktualizacji danych – dane adresowe i identyfikacyjne

| Wszystkie<br>Status zgłosz | v S<br>zenia | zukaj                     | Zgłoszenia prze<br>odpowiednich st | kazane do nao<br>tatusów. | dleśnictwa r        | nożna przeglą          | dać korzyst        | ając z    |        |        |
|----------------------------|--------------|---------------------------|------------------------------------|---------------------------|---------------------|------------------------|--------------------|-----------|--------|--------|
| Zmiana                     | Status       | Poprzednia wartość        | Nowa wartość                       | Data utworzenia           | Data ost.<br>modyf. | Data wysłania          | Data<br>odpowiedzi | Komentarz | Anuluj | Wyślij |
| Nazwa<br>firmy             | Wysłane      | STELMET Spółka<br>Akcyjna | Stelmet Spółka<br>Jawna            | 2024-10-03<br>16:36:22    |                     | 2024-10-03<br>16:50:28 |                    |           |        |        |

Po przekazaniu procedurę korekty danych przejmuje nadleśnictwo macierzyste, które może poprosić o przekazanie dodatkowych dokumentów/informacji w związku ze zgłoszonym wnioskiem o zmianę. Odpowiedź na zgłoszenie jest uwidaczniana podświetleniem punktu menu Zgłoszenia aktualizacji danych.

| O kliencie                                                                                                    |       |
|----------------------------------------------------------------------------------------------------|-------|
| <ul> <li><u>Twoje dane</u></li> <li><u>Historia zakupów</u></li> <li><u>Blokady ofert</u></li> <li><u>Punkty przerobu/działalności gospodarczej</u></li> <li><u>Klauzula Informacyjna RODO</u></li> <li><u>Oświadczenie o wyborze wariantu oceny</u></li> <li><u>Ocena oferty zakupu - formularz</u></li> <li><u>Zgoda na publikację wyników</u></li> <li><u>Zgłoszenia aktualizacji danych</u></li> </ul> | firmy |

| <b>liana</b><br>zwa<br>1y | Status<br>Zrealizowane | <b>Poprzednia wartość</b><br>STELMET Spółka<br>Akcyjna | <mark>Nowa wartość</mark><br>Stelmet Spółka<br>Jawna | Data utworzenia<br>2024-10-03<br>16:36:22 | Data ost.<br>modyf. | Data wysłania<br>2024-10-03<br>16:50:28 | Data<br>odpowiedzi<br>2024-10-03 | Komentarz<br>zatwierdzone | nuluj | Wyślij |
|---------------------------|------------------------|--------------------------------------------------------|------------------------------------------------------|-------------------------------------------|---------------------|-----------------------------------------|----------------------------------|---------------------------|-------|--------|
|                           | Two                    | je dane                                                |                                                      |                                           |                     |                                         |                                  |                           | -     |        |
|                           |                        |                                                        |                                                      | Firma                                     |                     |                                         |                                  |                           |       |        |
|                           | Nazy                   | wa firmy                                               |                                                      | Stelmet Sp                                | ółka Jawna          | a                                       |                                  |                           |       |        |

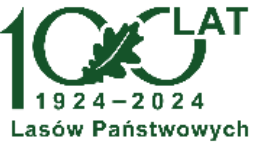

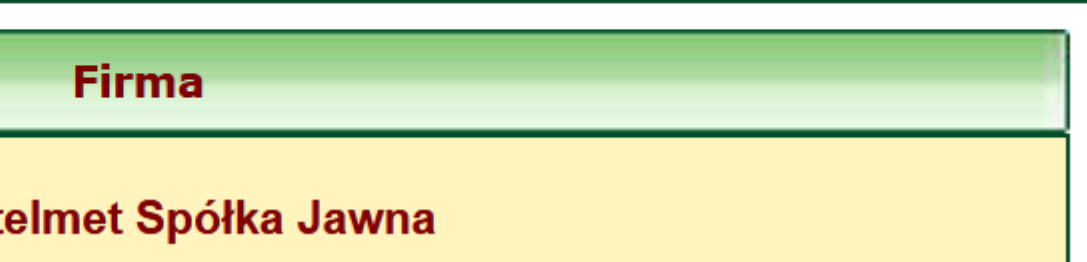

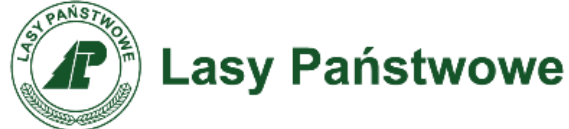

Mechanizm zgłaszania korekty danych dotyczących punktu przerobu/działalności gospodarczej jest podobny do mechanizmu zmiany danych adresowych. Rozpoczęcie procesu zgłoszenia zmian dotyczących punktu przerobu dokonuje się za pomocą przycisku Utwórz nowe zgłoszenie.

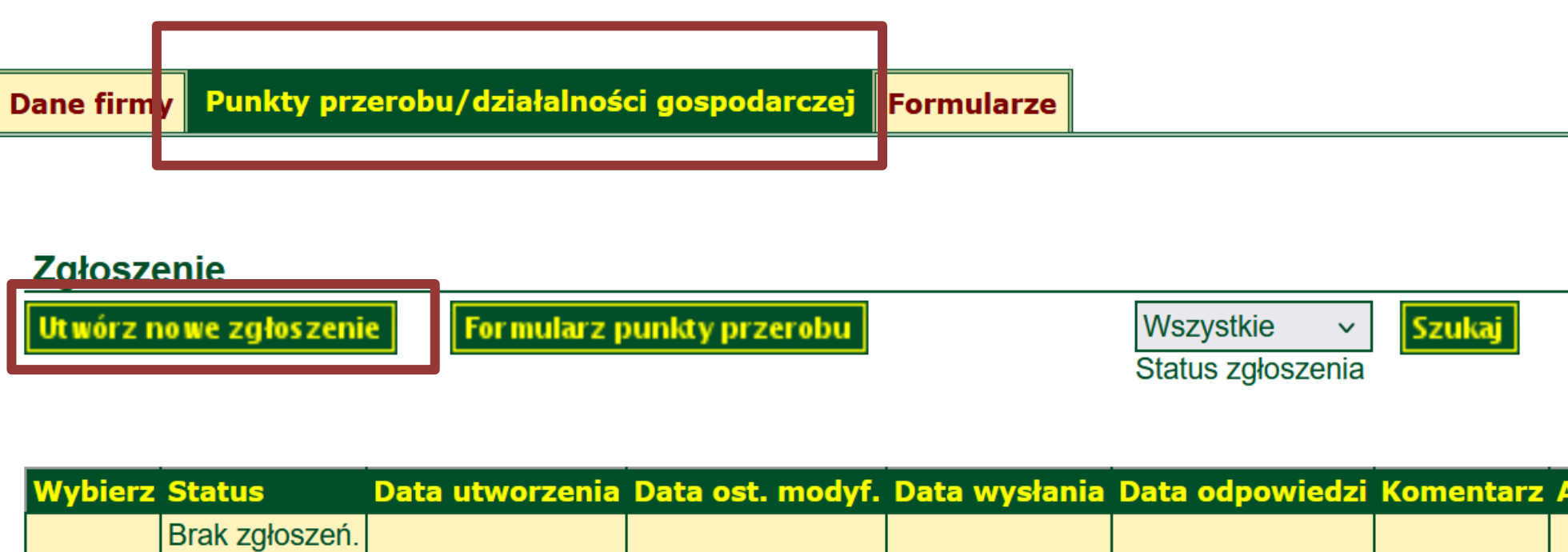

### Szczegóły zgłoszenia

| Miejscowość   | Ulica | Numer | Kod pocztowy | Poczta | Długość geograficzna | Szerokość geograficzna | WI % |
|---------------|-------|-------|--------------|--------|----------------------|------------------------|------|
| Brak zgłoszeń |       |       |              |        |                      |                        |      |

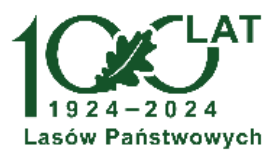

| Anuluj Wyślij |  |
|---------------|--|
|               |  |
|               |  |
|               |  |

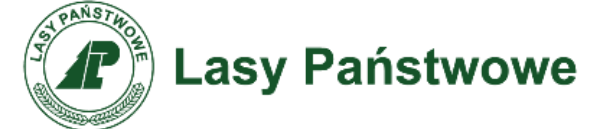

| Zgłoszenie              |                 |                  |               |                   |           |
|-------------------------|-----------------|------------------|---------------|-------------------|-----------|
| Ut wórz no we zgłoszeni | e Formularz     | punkty przerobu  |               | 14.               |           |
|                         |                 |                  |               | Status zgłoszenia |           |
|                         |                 |                  |               |                   |           |
|                         |                 |                  |               |                   |           |
| Wybierz Status          | Data utworzenia | Data ost. modyf. | Data wysłania | Data odpowiedzi   | Komentarz |
| Brak zgłoszeń.          |                 |                  |               |                   |           |
| · · · · ·               |                 | ·                | ·             | ·                 |           |

### Szczegóły zgłoszenia

| Miejscowość Ulica                   | Numer     | Kod pocztowy         | Poczta D  | Długoś    | ć geograficz              | na Szerokość           | geograficzna WI                         | % W        | L % W D                         | )B %            | SI %            | SL %     | M % L       | E                |             |             |     |             |
|-------------------------------------|-----------|----------------------|-----------|-----------|---------------------------|------------------------|-----------------------------------------|------------|---------------------------------|-----------------|-----------------|----------|-------------|------------------|-------------|-------------|-----|-------------|
| Brak zgłoszeń                       |           |                      |           |           |                           |                        |                                         |            |                                 |                 |                 |          |             |                  |             |             |     |             |
| 🚹 - pole zostało zr                 | nienione, | po najechaniu ku     | rsorem na | a ikonę z | zobaczysz poj             | rzednią wartość        | 5                                       |            |                                 |                 |                 |          |             |                  |             |             |     |             |
|                                     |           |                      |           |           | 1 <b>7</b> - 1            |                        |                                         |            |                                 |                 |                 |          |             |                  |             |             |     |             |
| liejscowość                         | Ulie      | ca                   | N         | umer      | Kod<br>pocztowy           | Poczta                 | Długość<br>geograficzna                 | Sze        | erokość<br>ograficzr            | าล              | wı              | %        | WL %        | W DB<br>%        | SI %        | SL %        | M % | UE          |
| l <b>iejscowość</b><br>Iielona Góra | Ulio      | <b>ca</b><br>rzowska | Nt<br>20  | umer<br>0 | Kod<br>pocztowy<br>65-127 | Poczta<br>Zielona Góra | Długość<br>geograficzna<br>15.552554196 | Sze<br>geo | erokość<br>ograficzr<br>9581642 | 1 <b>a</b><br>5 | <b>WI</b><br>10 | <b>%</b> | <b>WL %</b> | <b>W DB</b><br>% | <b>SI %</b> | <b>SL %</b> | M % | UE<br>Tak ~ |

| Miejscowość       | Ulica                        | Numer      | Kod<br>pocztowy | Poczta          | Długość<br>geograficzna | Szerokość<br>geograficzna | WI % | WL % | W DB<br>% | SI % | SL % | M % | UE    |
|-------------------|------------------------------|------------|-----------------|-----------------|-------------------------|---------------------------|------|------|-----------|------|------|-----|-------|
| Zielona Góra      | Gorzowska                    | 20         | 65-127          | Zielona Góra    | 15.552554196            | 51.95816425               | 100  | 100  | 100       | 100  | 100  | 100 | Tak ~ |
| Zatwierdź Wycofaj | ione, po najechaniu kursoren | n na ikonę | zobaczysz po    | przednią wartoś | ć                       |                           |      |      |           |      |      |     |       |
| Miejscowość       | Ulica                        | Numer      | Kod<br>pocztowy | Poczta          | Długość<br>geograficzna | Szerokość<br>geograficzna | WI % | WL % | W DB<br>% | SI % | SL % | М % | UE    |
| Zielona Góra      | Gorzowska                    | 20         | 65-127          | Zielona Góra    | 15.58                   | 51.98                     | 100  | 100  | 100       | 100  | 100  | 100 | Tak ~ |

Pola mające podlegać korekcie wypełniamy właściwymi wartościami a następnie zapisujemy korzystając z przycisku Zatwierdź.

www.lasy.gov.pl

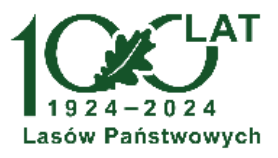

Możliwość pobrania arkusza rejestracji punktu przerobu, np. zgłoszenie nowego punktu.

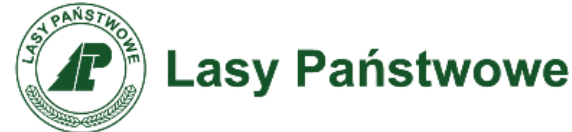

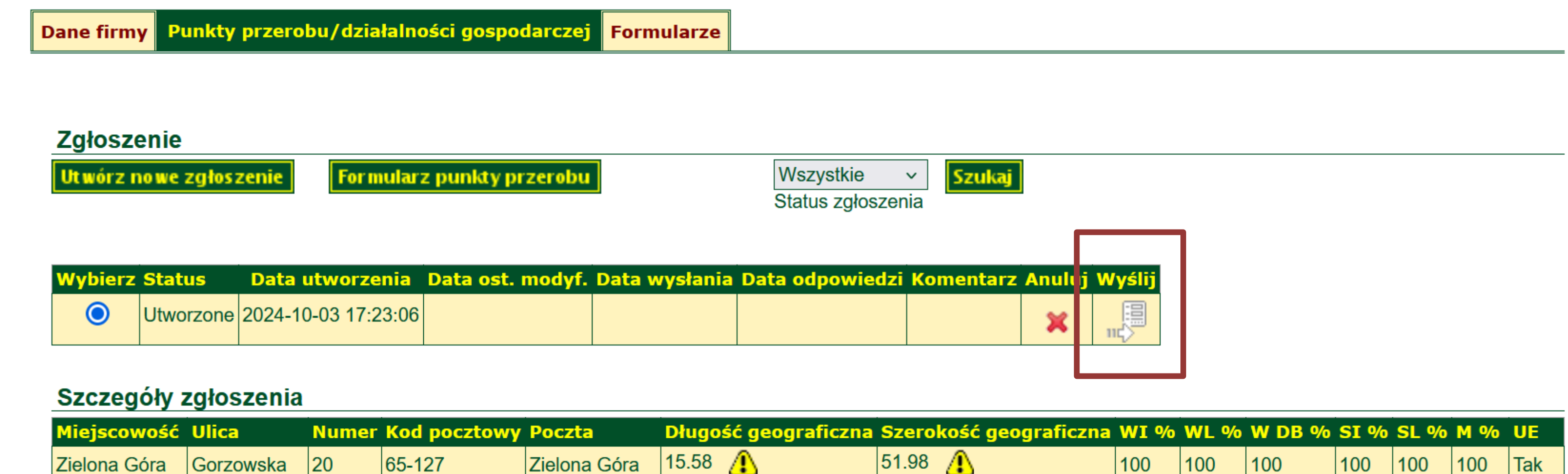

| Miejscowość  | Ulica     | Numer | Kod pocztowy | Poczta       | Długość geograficzna | Szerokoś |
|--------------|-----------|-------|--------------|--------------|----------------------|----------|
| Zielona Góra | Gorzowska | 20    | 65-127       | Zielona Góra | 15.58 🔔              | 51.98 🚹  |

- pole zostało zmienione, po najechaniu kursorem na ikonę zobaczysz poprzednią wartość

www.lasy.gov.pl

Utworzone zgłoszenie należy przekazać do nadleśnictwa macierzystego za pomocą funkcji Wyślij. Funkcja Anuluj usuwa zgłoszenie.

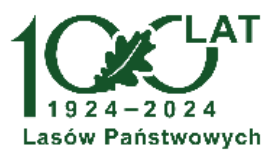

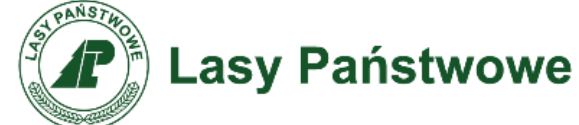

| Dane firm | y Punk   | ty przerob | u/działal  | ności gospodarcze  | j Formularze        |                                  |           |        |        |  |
|-----------|----------|------------|------------|--------------------|---------------------|----------------------------------|-----------|--------|--------|--|
| 74400     | ania     |            |            |                    |                     |                                  |           |        |        |  |
| Utwórz    | nowe zgł | oszenie    | Formula    | arz punkty przerob | u                   | Wszystkie v<br>Status zgłoszenia | Szukaj    |        |        |  |
| Wybierz   | Status   | Data utw   | vorzenia   | Data ost. modyf.   | Data wysłania       | Data odpowiedzi                  | Komentarz | Anuluj | Wyślij |  |
| 0         | Wysłane  | 2024-10-03 | 3 17:23:06 |                    | 2024-10-03 17:34:09 | 9                                |           |        |        |  |
| Szczed    | iółv zqł | oszenia    |            |                    |                     |                                  |           | -      |        |  |

| Szczegóły :  | zgłoszenia |       |              |              |        |                 |                        |      |      |        |      |      |     |     |
|--------------|------------|-------|--------------|--------------|--------|-----------------|------------------------|------|------|--------|------|------|-----|-----|
| Miejscowość  | Ulica      | Numer | Kod pocztowy | Poczta       | Długoś | ść geograficzna | Szerokość geograficzna | WI % | WL % | W DB % | SI % | SL % | M % | UE  |
| Zielona Góra | Gorzowska  | 20    | 65-127       | Zielona Góra | 15.58  | <u>A</u>        | 51.98 🚹                | 100  | 100  | 100    | 100  | 100  | 100 | Tak |

pole zostało zmienione, po najechaniu kursorem na ikonę zobaczysz poprzednią wartość

| O kliencie                                |
|-------------------------------------------|
| Twoie dane                                |
| Historia zakupów                          |
| Blokady ofert                             |
| Punkty przerobu/działalności gospodarczej |
| Oświadczenie o wyborze wariantu oceny     |
| Ocena oferty zakupu - formularz           |
| Zgoda na publikację wyników               |

Zgłoszenia aktualizacji danych

| Zgłoszenie           |         |         |        |                           |         |         |           |      |               |
|----------------------|---------|---------|--------|---------------------------|---------|---------|-----------|------|---------------|
| Ut wórz r            | nowe z  | głoszei | nie    | Formularz punkty przerobu |         |         |           |      |               |
|                      |         |         |        |                           |         |         |           |      |               |
| Wybierz              | Statu   | S       | Data   | utwo                      | rzenia  | Data os | t. modyf. | Da   | ata wysłania  |
| 0                    | Zrealiz | zowane  | 2024-1 | 0-03 1                    | 7:23:06 |         |           | 2024 | -10-03 17:34: |
| Szczegóły zgłoszenia |         |         |        |                           |         |         |           |      |               |
| Miejscov             | vość    | Ulica   | N      | lumer                     | Kod p   | ocztowy | Poczta    |      | Długość ge    |
| Zielona G            | óra     | Gorzow  | ska 2  | 0                         | 65-127  |         | Zielona G | óra  | 15.58         |
|                      |         |         |        |                           |         |         |           |      |               |

### www.lasy.gov.pl

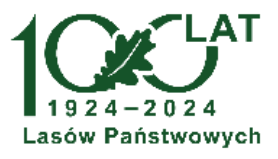

Po przekazaniu zgłoszenia procedurę korekty danych przejmuje nadleśnictwo macierzyste, które może poprosić o przekazanie dodatkowych dokumentów/informacji w związku ze zgłoszonym wnioskiem o zmianę. Odpowiedź na zgłoszenie jest uwidaczniana podświetleniem punktu menu Zgłoszenia aktualizacji danych.

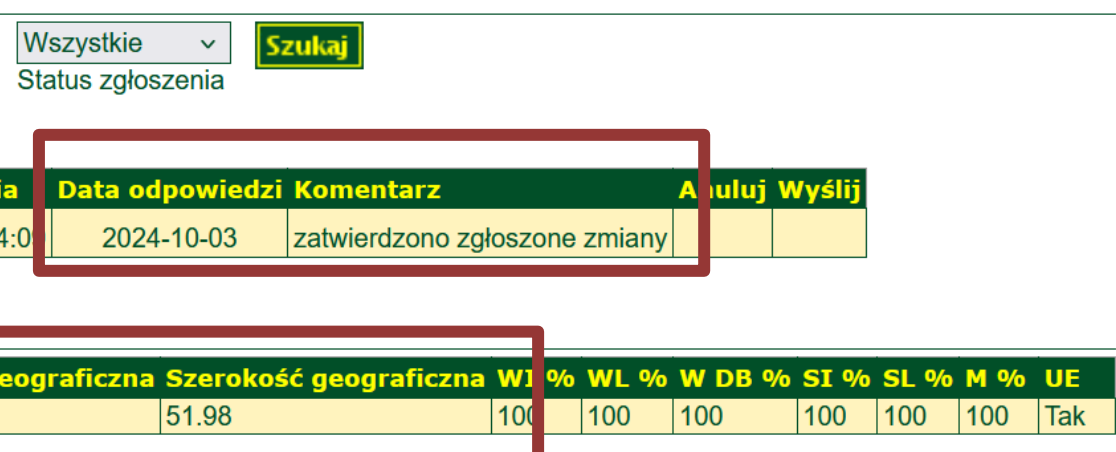

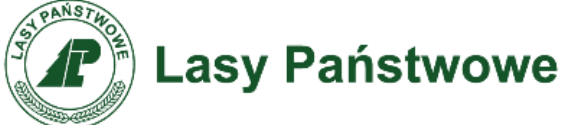

Szczególną uwagę na korektę w zakresie punktów przerobu powinni zwrócić przedsiębiorcy, którzy posiadają dwa lub więcej punktów, z uwagi na rozszerzenie listy grup drewna – rozdzielenie przerobu drewna średniowymiarowego na średniowymiarowe iglaste i średniowymiarowe liściaste. Możliwa jest zmiana wartości procentowych przerabianego drewna w każdym z punktów w poszczególnych grupach.

Założono, że udział przerobu dwóch nowych grup drewna jest taki sam jak grupy drewno średniowymiarowe przed rozdzieleniem na drewno iglaste i liściaste.

| Długość<br>geograficzna | Szerokość ge | ograficzna | WI % | WL % | W DB % | SI % | SL % | 1 % | UE    |
|-------------------------|--------------|------------|------|------|--------|------|------|-----|-------|
| 23.472278               | 54.158370    |            | 11   | 0    | 0      | 0    | 0    | D   | Tak v |
| 15.555817               | 54.181691    |            | 0    | 40   | 0      | 9    | 9    | D   | Tak ∨ |
| 18.651809               | 54.405741    |            | 0    | 60   | 0      | 16   | 16   | D   | Tak v |
| 18.651809               | 54.405741    |            | 0    | 60   | 0      | 16   | 16   | D   |       |

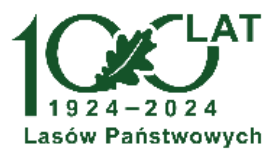

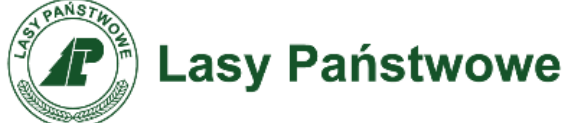

Wniosek o zmianę procentu przerobu drewna w danym punkcie przerobu sporządza się na tych samych zasadach co opisane wcześniej, na przykładzie współrzędnych przykładowego przedsiębiorstwa. Właściwe wartości należy wpisać w pole formularza a następnie zapisać korzystając z przycisku *Zatwierdź*. Po zatwierdzeniu wniosek należy przekazać do nadleśnictwa macierzystego.

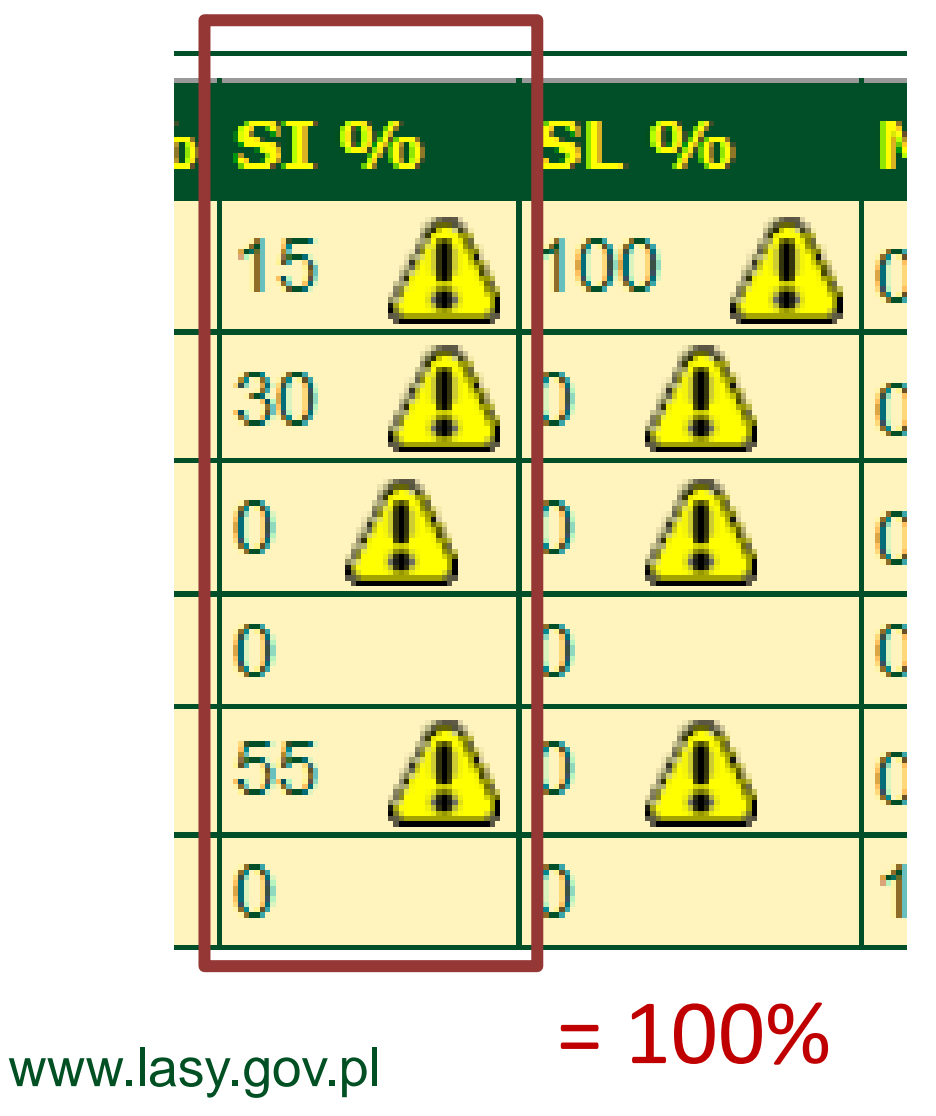

Uwaga! Suma wartości przerobu w grupie drewna we wszystkich punktach musi wynosić 100.

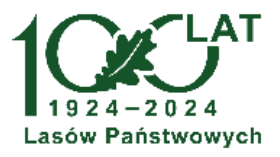

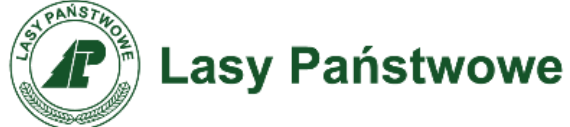

Po realizacji przez nadleśnictwo macierzyste zgłoszonych wniosków Przedsiębiorca ma obowiązek ostatecznie potwierdzić prawidłowość danych adresowych i identyfikacyjnych. Potwierdzenie należy wykonać do dnia wskazanego w harmonogramie procedury sprzedaży ofertowej w PLD na I półrocze 2025 roku.

Niepotwierdzenie danych skutkuje brakiem możliwości złożenia oferty zakupu.

| • <u>Twoje dane</u>                                                                                                    |
|----------------------------------------------------------------------------------------------------|
| <ul> <li><u>Blokady ofert</u></li> <li><u>Punkty przerobu/działalności gospodarczej</u></li> <li><u>Klauzula Informacyjna RODO</u></li> <li><u>Oświadczenie o wyborze wariantu oceny</u></li> <li><u>Zgoda na publikację wyników</u></li> <li><u>Zgłoszenia aktualizacji danych</u></li> </ul> |

|                       | Firma            |  |
|-----------------------|------------------|--|
| Nazwa firmy           |                  |  |
| Ulica                 |                  |  |
| Kod pocztowy          |                  |  |
| Poczta                |                  |  |
| Miejscowość           |                  |  |
| E-mail                |                  |  |
| NIP                   |                  |  |
| REGON 1               |                  |  |
| REGON 2               |                  |  |
| Kod nadl.             |                  |  |
| Nazwa nadl.           |                  |  |
| Telefon nadl.         |                  |  |
| RDLP                  |                  |  |
| Liczba podpisów ofert |                  |  |
| Telefon               |                  |  |
| KRS                   |                  |  |
| Wielozakładowy        |                  |  |
| Wybór kryteriów       |                  |  |
| pozacenowyCN          |                  |  |
| głębokość             |                  |  |
| Zgoda na publikację   |                  |  |
| wyników               |                  |  |
| Dane potwierdzor p    | Pot wier dź dane |  |
|                       |                  |  |

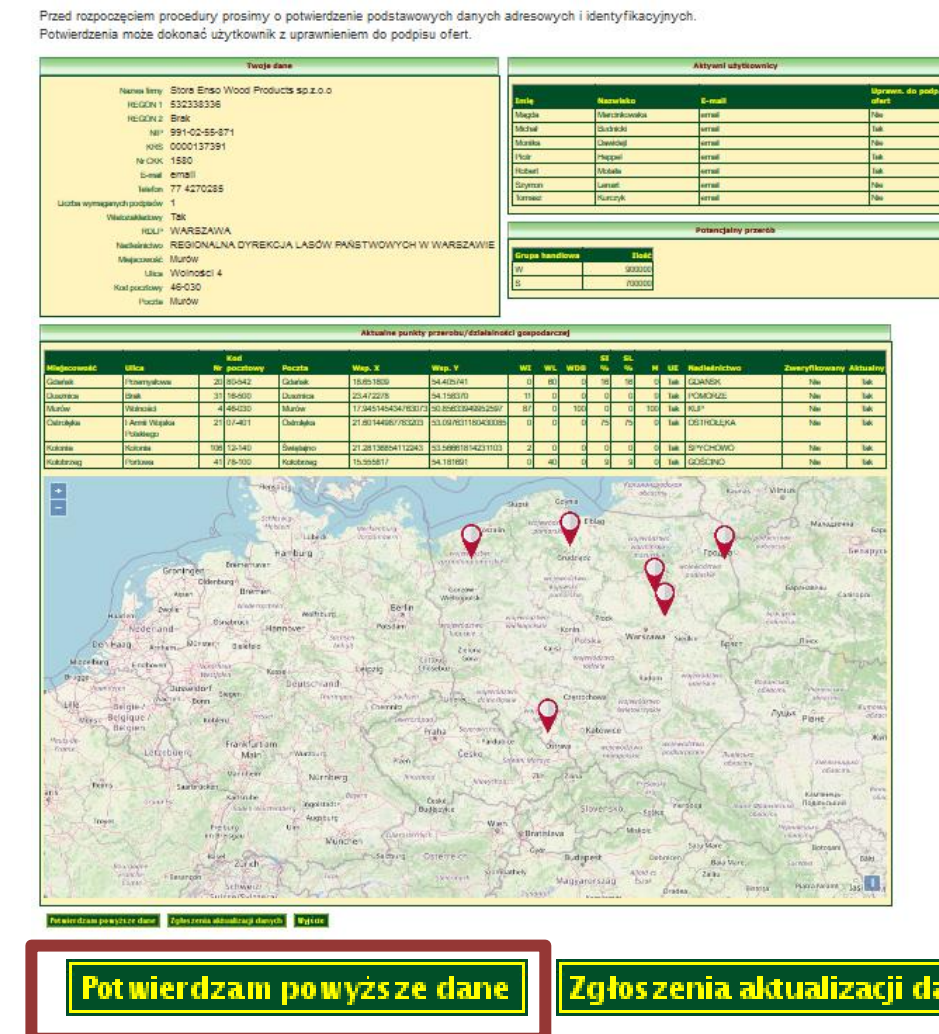

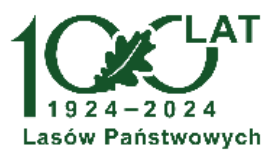

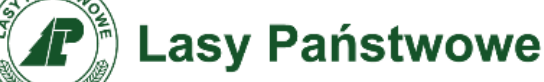

# Oświadczenia związane z udziałem w procedurze sprzedaży na II okres 2025 roku.

W okresach wskazanych w harmonogramie procedury **istnieje możliwość zmiany** wcześniej podjętej decyzji.

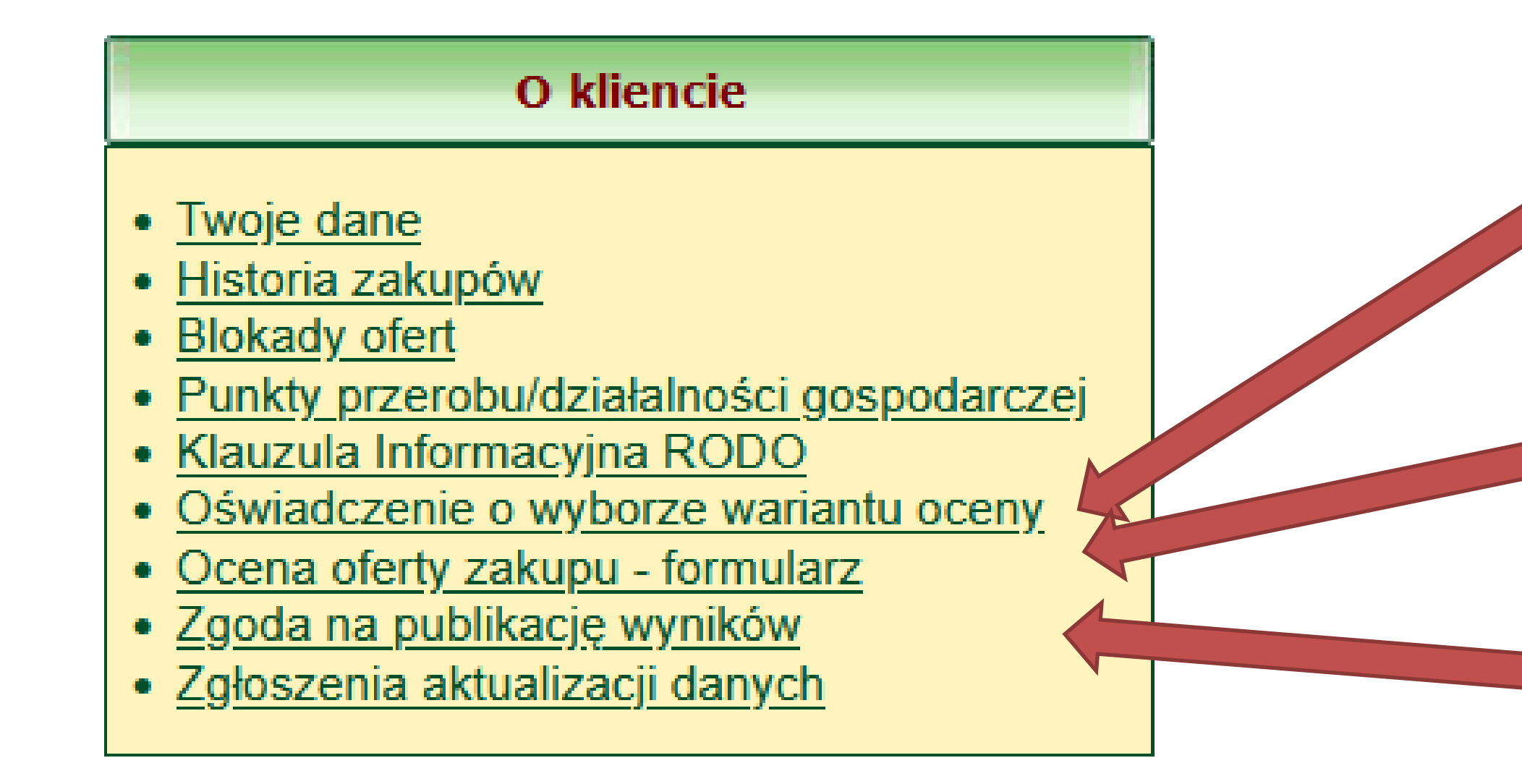

www.lasy.gov.pl

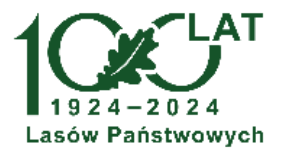

Oświadczenie dotyczące wariantu oceny.

Oświadczenie dotyczące oceny kryteriów pozacenowych.

Oświadczenie dotyczące jawności wyników.

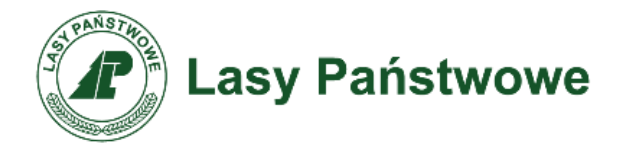

### Formularze

# W aplikacji dostępne są elektroniczne wersje formularzy rejestracyjnych w formacie PDF.

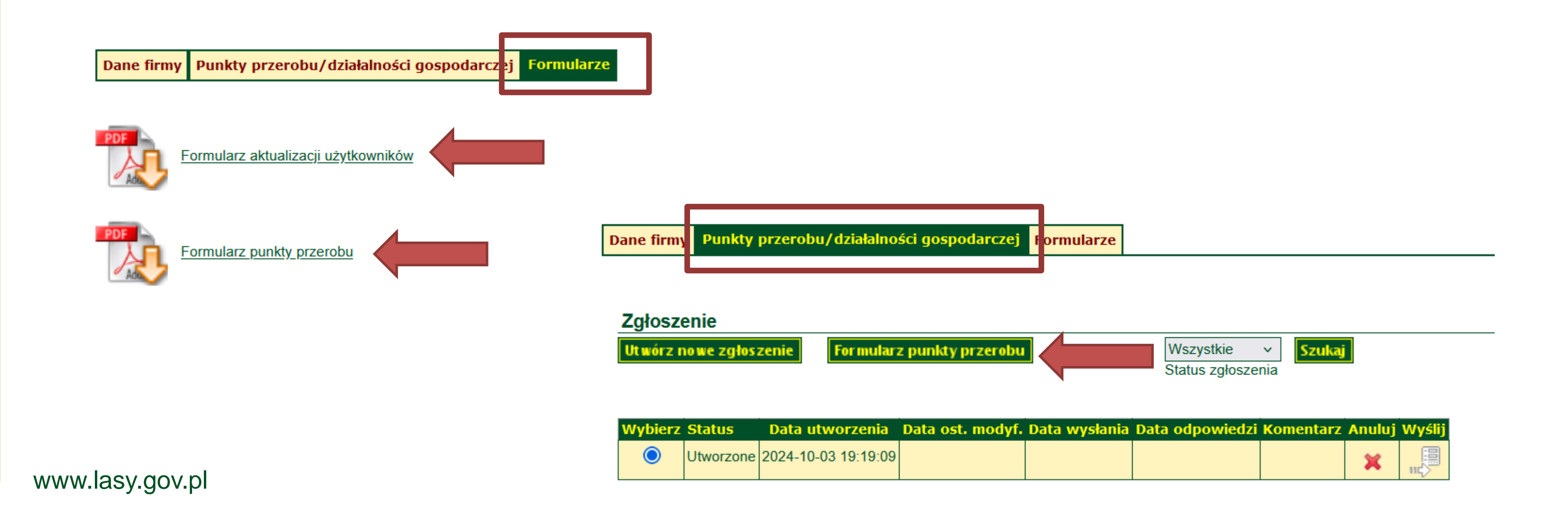

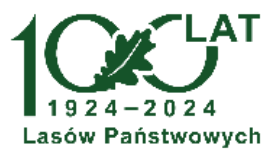

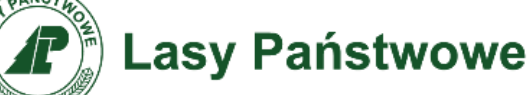

## Logowanie do PL-D użytkowników z 9 cyfrowym loginem

Z uwagi na równoległe funkcjonowanie starego PL-D i nowego PLD użytkownicy założeni w nowym PLD otrzymują 9 cyfrowy login. Użytkownicy posiadający 9 cyfrowy login w przypadku, gdy z formularza rejestracyjnego wynika uprawnienie do korzystania ze starego PL-D otrzymają dostęp do tej platformy.

Logowanie do starego PL-D wymagać będzie ustalenia hasła korzystając z funkcji "Zapomniałeś hasła?".

W celu ustalenia hasła skorzystać należy z funkcji "Zapomniałeś hasła?"

| Login             |                     |
|-------------------|---------------------|
| Hasło             |                     |
| Kod z obrazka     |                     |
| D                 | Wygeneruj no wy kod |
| Zapomniałeś hasła |                     |
|                   | wyczysc             |

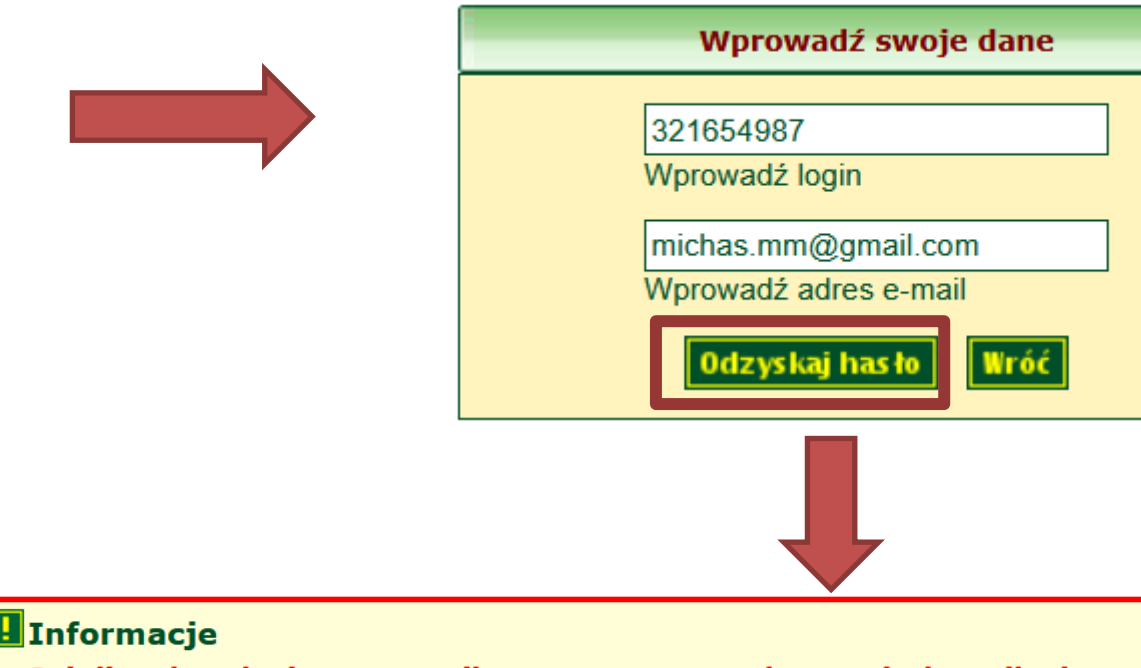

Jeżeli podany login oraz email są poprawne oraz konto użytkownika jest aktywne, na podany email została wysłana wiadomość zawierająca link umożliwiający odzyskanie hasła

www.lasy.gov.pl

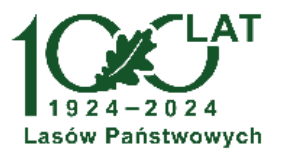

Wprowadzić 9 cyfrowy login z aplikacji nowy PLD, adres mail i użyć przycisku Odzyskaj hasło.

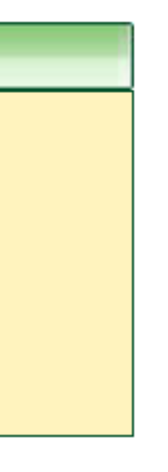

Korzystając z wysłanego na adres poczty mail linku należy ustalić nowe hasło.

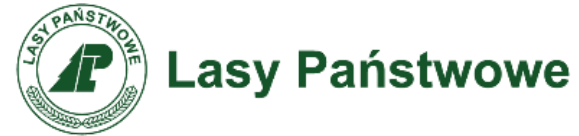

## Logowanie do PL-D użytkowników z 9 cyfrowym loginem

Link do ustalenia nowego hasła

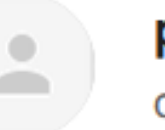

. . .

pld@zilp.lasy.gov.pl <pld@zilp.lasy.gov.pl>

do mnie 🔻

W celu odzyskania hasła do aplikacji kliknij w link lub skopiuj go i wklej w adresie przeglądarki: <u>https://pld-nadl.zilp.lasy.gov.pl/PLD-Klient-2017-n/faces/</u> recoverPass2.jsp?hash=A15CD4553F27433BAEE47CEDE38F6B64

### Reguły nowego hasła

- 1) Dopuszczalne są tylko male i wielkie litery oraz cyfry
- 2) Hasło musi się składać minimalnie z 8 i maksymalnie z 12 znaków
- 3) Hasło musi zawierać przynajmniej 1 wielką literę
- 4) Hasło musi zawierać przynajmniej 1 małą literę
- 5) Hasło musi zawierać przynajmniej 1 cyfrę
- 6) Hasło nie może zawierać polskich znaków: ę ó ą ś ł ż ź ć ń

| Nowe hasło                                                     |
|----------------------------------------------------------------|
| Wprowadź nowe hasło<br>Powtórz nowe hasło<br>Zat wierdź Anuluj |

Ekran ustalenia nowego hasła. Po wpisaniu hasła należy użyć przycisku *Zatwierdź* i ponownie się zalogować.

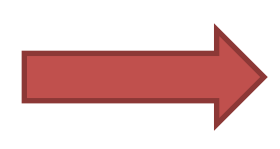

www.lasy.gov.pl

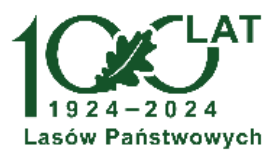

### śr., 26 mar, 20:35 (15 godzin temu) 🔥 😌 🥎 🗧

Informacje Hasło zostało z powodzeniem zmienione.

| Login            |                       |  |  |
|------------------|-----------------------|--|--|
| Hasło            |                       |  |  |
| Kod z obrazka    |                       |  |  |
|                  |                       |  |  |
| Zapomniałeś hasł | a?<br>Zaloguj Wyczyść |  |  |

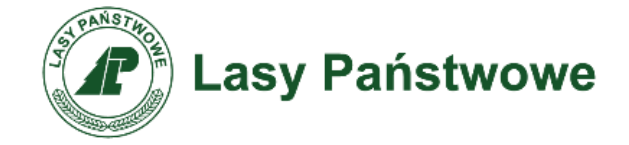

## Składanie ofert sprzedaży

- Sposób składania ofert sprzedaży na II okres 2025 roku jest taki sam jak w procedurze na I okres 2025 roku.
- Prezentacja dotycząca sposobu składania oferty dostępna jest na stronie PLD

PREZENTACJA – Materiały informacyjne dla przedsiębiorców – Składanie oferty zakupu na l okres 2025 roku – aktualizacja 06.11.2024

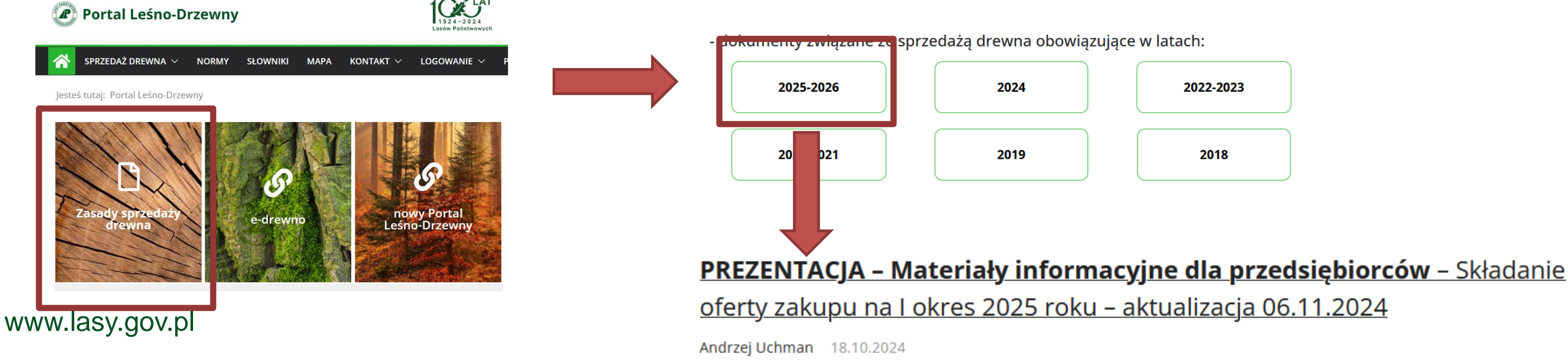

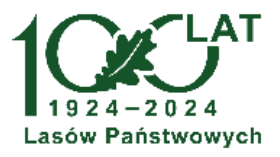

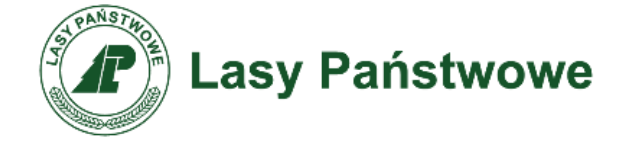

### Podsumowanie

- Szczegółowe dane dotyczące zasad sprzedaży zawarte są w dokumentach wskazanych na początku niniejszego opracowania.
- Złożenie oświadczeń, o których mowa wcześniej niezbędne jest do lacksquareprzygotowania procedury sprzedaży drewna na II okres 2025 roku. Prosimy o bieżące monitorowanie aplikacji oraz komunikatów na stronie PL-D.
- Przedstawione w niniejszej prezentacji dane maja charakter lacksquarepoglądowy. Szczegółowych informacji w zakresie funkcjonowania aplikacji udzielają jednostki LP.

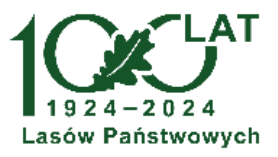

### www.lasy.gov.pl

Dyrekcja Generalna Lasów Państwowych w Warszawie

Zespół zadaniowy ds. budowy, utrzymania i rozwoju elektronicznego systemu sprzedaży drewna w Lasach Państwowych